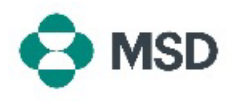

## Invoicing an existing Purchase Order

From:

Ariba allows suppliers to invoice incoming Purchase Orders (POs) within the portal. A PO can be invoiced using the following steps:

| Supplier Login                                                                                                    |                                                                                                    |
|----------------------------------------------------------------------------------------------------|----------------------------------------------------------------------------------------------------|
| User Name                                                                                                    | Go to the Ariba supplier login page at<br><u>https://supplier.ariba.com/</u> and login to your desired |
| Password *                                                                                                    | account.                                                                                               |
| Login<br>Forgot Username or Password                                                                                                    |                                                                                                    |
| SAP         Business Network • Enterprise Account         TEST MODE           Home         Enablement         Workbanch         Orders •         Fulfilment •         Involces •         Payments •                                                                                                    | Once logged in pavigate to the <b>Workbanch</b> tab and click on                                       |
| Workbench O O Changed orders Save ther Lat 31 days Bave ther                                                                                                    | the <b>Orders</b> option.                                                                              |
| Orders (7)  Sedit filter   Save filter   Last 31 days                                                                                                    |                                                                                                    |
| Order Number 1 Supplier Amount                                                                                                    | In the Purchase Order field, click on the number of the PO you wish to invoice.                        |
| 4501743997 PALL EUROPE LTD-TEST €15143.58 EUR                                                                                                    |                                                                                                    |
| 4501746377 PALL EUROPE LTD-TEST €45430.74 EUR                                                                                                    |                                                                                                    |
| GAP Business Network + Enterprise Account + Back to class                                                                                                    |                                                                                                    |
| Purchase Order:                                                                                                    | In the PO Display, click on the <b>Create Invoice</b> button on the                                    |
| Create Order Confirmation  Create Ship Notice Create Envoice Create Envoice Creat | top of the screen, and choose the <b>Standard Invoice</b> option.                                      |

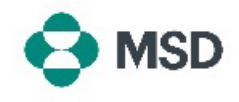

| Invoice Header                                                           |  |  |
|--------------------------------------------------------------------------|--|--|
|                                                                          |  |  |
| Summary                                                                  |  |  |
|                                                                          |  |  |
| Purchase Order:                                                          |  |  |
| Purchase Order:<br>Invoice #:*                                           |  |  |
| Purchase Order: Invoice #-* Invoice Date:*                               |  |  |
| Purchase Order:<br>Invoice #:*<br>Invoice Date:*<br>Service Description: |  |  |

In the invoice creation screen, fill in the details of your invoice. Fields with an asterisk (\*) are mandatory.

| 1.100 | ~ I |     | 5.0  |
|-------|-----|-----|------|
| - 100 | e i | ten | IS . |

empt Detail: 🛛 (no value) 🗸

Update

Save

|   |     | Tax C   | ategory: |        | Shipping D  |
|---|-----|---------|----------|--------|-------------|
|   | No. | Include | Туре     | Part # | Description |
|   | 10  | ۲       | MATERIAL |        | test item   |
| 1 | 20  | ۲       | MATERIAL |        | test item   |

3,000.00 EUR

Scroll down to the bottom of the screen. In the Line Items display, tick the box next to **Tax Category** and choose the appropriate tax name (VAT, GST etc.) in the box directly to the right of it.

Click the **Add to Included Lines** button on the right side of the screen to add the tax to the invoice. The **Taxable Amount** line will be populated automatically. Add the tax rate in the **Rate (%)** line to allow Ariba to calculate the tax. If you choose a Tax Exemption from the **Exempt Detail** menu, this will need to be justified.

Please be aware that this needs to be done for each line that your are invoicing.

Scroll down to the bottom of the screen and click the **Next** button.

Please be aware the clicking **Save** will save your current progress but <u>will not</u> submit the invoice.

| try is:Czech Republic. If you want your invoices to be stored | in the Ariba long term document archiving |
|---------------------------------------------------------------|-------------------------------------------|
| ndard Invoice                                                 |                                           |
|                                                               |                                           |
| Invoice Number:                                               |                                           |
| Original Purchase Order:                                      |                                           |
|                                                               |                                           |
| MIT TO:                                                       | SUPPLIER:                                 |
|                                                               |                                           |
|                                                               |                                           |
|                                                               |                                           |
|                                                               |                                           |
|                                                               |                                           |

Exit

In the review screen, you can verify that all the invoice details are correct before making the Submission final.

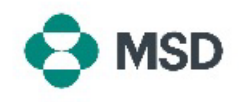

|          | Subtotal:                        |
|----------|----------------------------------|
|          | Total Gross Amount:              |
|          | Total Net Amount:<br>Amount Due: |
|          |                                  |
|          |                                  |
| Previous | Save Submit Ex                   |
| Previous | Save Submit Ex                   |
| Previous | Save Submit Ex                   |
| Previous | Save Submit Ex                   |

Print a copy of the invoice.Exit invoice creation.

Scroll down to the bottom of the screen. If revisions need to be made, click the **Previous** button to go back to the invoice editing screen. If all the data is correct, click the **Submit** button.

Please be ware the pressing the **Save** button will save your current progress but <u>will not</u> submit the invoice.

You will receive a notification that the invoice has been submitted.